# Anleitung für uni-assist-Bewerbende

## **Passwort-Vergabe**

Nachfolgend finden Sie eine "Schritt für Schritt"- Anleitung:

Durch die Übermittlung Ihrer Bewerbung von uni-assist an uns wurde für Sie automatisch ein Benutzerkonto erstellt.

Auch wenn Sie bereits ein eigenes Konto erstellt hatten, finden Sie die Bewerbung von uniassist ausschließlich in diesem neuen Account.

Rufen Sie die Internetseite unseres Bewerbungsportals auf unter: https://bewerbung.hsduesseldorf.de/ oder klicken den Link in der Eingangsbestätigungs-E-Mail.

Oben rechts drücken Sie den Button "Zugangsdaten vergessen".

| Benutzerkennung | Passwort |                         |
|-----------------|----------|-------------------------|
|                 |          | • Anmelden              |
|                 |          | Zugangsdaten vergessen? |

Nun werden Sie aufgefordert Ihre Benutzerkennung einzutragen und die Sicherheitsfrage (Captcha) zu beantworten.

Tragen Sie die Daten aus der E-mail dort ein und drücken Sie "Zugangsdaten anfordern". Achten Sie darauf, dass die Benutzerkennung klein geschrieben wird! (Keine Großbuchstaben) Der Punkt am Ende des Wortes, beendet nur den Satz und gehört nicht zur Kennung dazu.

#### Ihre Zugangsdaten zum Portal

| Liebe Nutzerfinnen,<br>wenn Sie das Passwort zu Ihrem Account vergessen haben, gibt es hier die Möglichkeit, ein neues Passwort einzugeben. Dazu geben Sie bitte Ihre Benutzerkennung für den Account ein und<br>folgen den Anweisungen auf den folgenden Seiten. |                                                                                                    |  |  |
|----------------------------------------------------------------------------------------------------|----------------------------------------------------------------------------------------------------|--|--|
| Ihre Benutzerkennung erhielten Sie in der E-Mail mit dem<br>duesseldorf.de , wenn Sie Ihre Benutzerkennung nicht mehr                                                                                                    | Betreff "Studienbewerbung: Willkommens-E-Mail". Bitte wenden Sie sich an die Zulassungsstelle unter <u>zulassung@hs;</u><br>zur Verfügung haben.                                                                                                    |  |  |
| Hinweis: Das Bewerbungsportal der Hochschule Düsseldorf<br>nicht mehr. Sofern Sie sich in diesem Portal noch nicht regis                                                                                                    | f wird s <b>eit November 2022</b> durch ein neues Bewerbungsportal – "HSD eCampus" abgelöst. Alte Zugangsdaten funktionieren daher<br>triert haben, gehen Sie bitte auf folgenden Link und registrieren sich neu. <u>Registrierung – Hochschule Düsseldorf (hs-duesseldorf.de</u> ) |  |  |
| Passwortänderung für Ihren Account beantrag                                                                                                    | en                                                                                                    |  |  |
| * Benutzerkennung oder E-Mail-Adresse                                                                                                    |                                                                                                    |  |  |
| * Geburtsdatum                                                                                                    |                                                                                                    |  |  |
| Sicherheitsabfrage                                                                                                    |                                                                                                    |  |  |
| Um sicherzustellen, dass die Anfrage von einem Me<br>untenstehenden Abfrage in das Antwort-Feld ein.                                                                                                    | anschen und nicht von einer Spam-Maschine durchgeführt wurde, tragen Sie bitte die Buchstaben bzw. Zahlen aus der                                                                                                    |  |  |
| Sicherheitsabfrage (Captcha)                                                                                                    | Bitte zählen Sie 7 und 8 zusammen.                                                                                                    |  |  |
| * Antwort auf Sicherheitsabfrage                                                                                                    | ٥                                                                                                    |  |  |
| → Zugangsdaten anfordern                                                                                                    |                                                                                                    |  |  |

### Sie erhalten einen Sicherheitscode:

Passwortanderung beantragen

| A Bitte notieren Sie sich den Sicherheitscode. Sie benötigen ihn im weiteren Verlauf, um für ihren Account ein neues Passwort eingeben zu können                                                                                                    |  |  |
|----------------------------------------------------------------------------------------------------|--|--|
| Ihr Sicherheitscode                                                                                                    |  |  |
| Sicherheitscode: 1234                                                                                                    |  |  |
| Wenn die Benutzerkennung gültig ist und eine E-Mail-Adresse hinterlegt wurde, wird ihnen eine E-Mail mit einem Link zugeschickt. Über<br>diesen Link pelangen Sie auf eine Seite, auf der Sie ihr Pasawort erneut vergeben können. Bite beschten Sie, dass jene Seite nur in der<br>Desktop-Ansicht auffuhlter ist. |  |  |

Anschließend wird Ihnen eine E-Mail zugesendet. Der Link dort ist 24 Stunden gültig. Klicken Sie diesen an.

Bitte prüfen Sie Ihren SPAM-Ordner, falls Sie die E-Mail nicht erhalten.

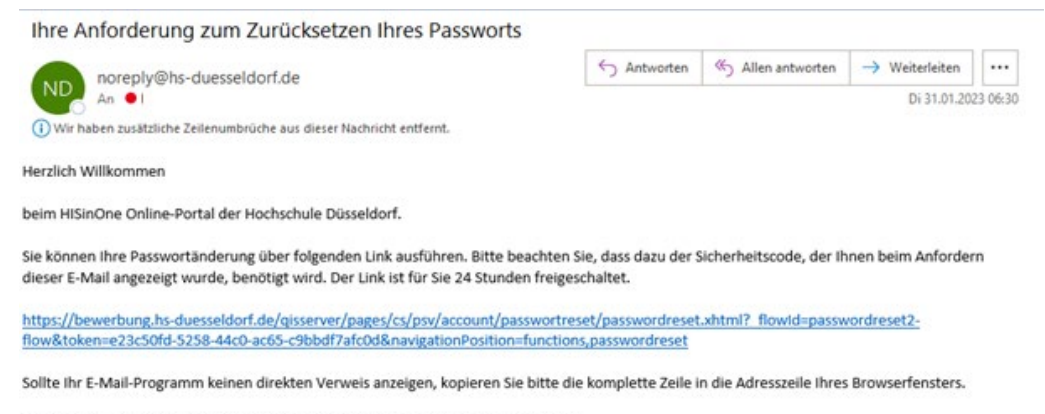

Diese E-Mail wurde automatisch erzeugt, bitte antworten Sie nicht auf diese E-Mail.

Den Sicherheitscode, welchen Sie zu Beginn erhalten haben, tragen Sie nun in das entsprechende Feld ein und vergeben sich ein eigenes Passwort und klicken "fertig".

| University of Applied Sciences                                    |                                    |
|-------------------------------------------------------------------|------------------------------------|
| le sind hier: <u>Startseite</u>                                   |                                    |
| asswortänderung beantragen                                        |                                    |
| Bitte tragen Sie den Sicherheitscode und                          | i Ihr neues Passwort zwei Mal ein. |
| Vergabe eines neuen Passwortes                                    |                                    |
| /ergabe eines neuen Passwortes<br>* Sicherheitscode               | 1234                               |
| /ergabe eines neuen Passwortes * Sicherheitscode * Neues Passwort | 1234                               |

Die Benutzerkennung und das neue Passwort geben Sie nun im Hochschulportal in der Anmeldung ein und klicken "Anmelden".

| example             | Passwort | Anmelden |
|---------------------|----------|----------|
| Zugangsdaten verges | sen?     |          |

### **Portalnutzung**

Im Hochschulportal sehen Sie nun auf der rechten Seite Ihre Bewerbungen und den entsprechenden Antragsstatus dazu.

| A - HSD     Most statement     Marks and a statement                                                  |                                                         | <b>▲</b> ▲ 30     |
|----------------------------------------------------------------------------------------------------|---------------------------------------------------------|-------------------|
| lein Hochschulporta                                                                                   |                                                         |                   |
| Wilkonmen is Beverbungsportal                                                                         | Mens Bevetung +                                         |                   |
| Safe gastriant                                                                                        | Sommarsemultar 2023                                     |                   |
| Jewerburgen, übra gett es los                                                                         | Fact                                                    | Antragedatus      |
| Antinganization                                                                                       | 1. July ap. Bucheron Business Junification<br>(Tokard)  | 3.rickproper      |
|                                                                                                    | 2 Array Marke Dusmon And/Aca                            | is Examination of |
| in desse felsesatti entisten vir hine unge der nähingelen felse.<br>Reis fisteration införfaten sähet | 3. Anney: Bechalor Beckerso Administration<br>(VUIDalb) | a Visionstang     |
|                                                                                                    | 4 Artag Maler Ealto- until httmakowiatink               | ir Vorbenhung     |
|                                                                                                    | Maine Deverburgen                                       |                   |

Klicken Sie nun auf "Meine Bewerbungen".

Sie finden hier, sobald wir Ihnen diese zur Verfügung stellen, die entsprechenden Bescheide. Wenn der Status "zugelassen" ist, dann finden Sie dort einen Zulassungsbescheid, bei dem Status "abgelehnt" oder "ausgeschlossen", finden Sie dort eine Absage.

Oberhalb der Anträge befindet sich der Posteingang mit den Dokumenten.

#### Wenn dort noch kein Posteingang vorhanden ist, dann haben Sie noch keine Dokumente erhalten.

×

Studienbewerbung Bewerbungssemester: Sommersemester 2023 Posteingang 2 Posteingang: 2 neue Nachricht(-en) Hilfe zu 'Posteingang: 2 neue Nachricht(-en)' Im Posteingang finden Sie die Dokumente vor, die Ihnen die Hochschule zum Download zur Verfügung stellt. So können Sie z.B. Ihren Zulassungs- oder Ablehnungsbescheid direkt herunterfaden. Für die Anzeige eines PDF-Dokumentes benötigen Sie einen entsprechenden PDF-Reader/ PDF-Viewer Status Bereitgestellt am Dokument Bewerbungssemester Dokumentenart Aktionen () 10.01.2023 Ausschlussbescheid für Master Elektro- und Informationstechnik. J. ES 
 1012023
 Ausschlussbescheid für Master Elektro. und 17/05 58
 Sommersemester 2023
 Info-Dokument

 ± ∞

 11110223
 Ausschlussbescheid für Master Elektro. und 06 18 156
 Sommersemester 2023
 Info-Dokument

 ± ∞
 12.01.2023 Ausschlussbescheid für Master Elektro- und Sommersemester 2023 Info-Dokument Schließen

Im Falle einer Zulassung:

Wenn man eine Zulassung erhalten hat, muss man im Portal der Hochschule den Studienplatz noch innerhalb der im Bescheid benannten Frist annehmen, indem man eine "Online-Immatrikulation" durchführt.

Dafür klickt man im Hochschulportal, auf den hier schwarz abgebildeten Button "Immatrikulation beantragen" und folgt den Aufforderungen die entsprechenden Felder zu füllen. Das System leitet einen durch den Antrag, wo Angaben ergänzt werden müssen.

| \bgegebene Anträge                                                                          |                                                                 | () Hil                           |
|---------------------------------------------------------------------------------------------|-----------------------------------------------------------------|----------------------------------|
| 1. Antrag                                                                                   |                                                                 | Antragsstatus: Zugelassen        |
| Bachelor Business Administration (Teilzeit), 1. Fachsemester                                | Örtliche Zulassungsbeschränkung. (hochschulstart.de)            | Antragsfachstatus:<br>Zugelassen |
| () Um die Zulassung für ein späteres Semester zurückzustellen, melden Sie                   | sich bitte im Bewerbungsportal von <u>hochschulstart.de</u> an. |                                  |
| Immatrikulation beantragen     Antragsdetails.anzeigen                                      | Platz.zurückgeben                                               |                                  |
| <ol> <li>Sie können Ihren Immatrikulationsantrag bis zum 30.12.2027 abgeben. (1)</li> </ol> | )                                                               |                                  |
|                                                                                             |                                                                 |                                  |

Sollten Sie Fragen zur Online-Immatrikulation haben, finden Sie im Zulassungsbescheid oben rechts Ihren zuständigen Kontakt im Studienbüro.

Wenn Sie die Online-Immatrikulation abgeschlossen haben, drücken Sie den Button "Abschließen und Gebühren berechnen". Hier finden Sie die zu zahlenden Gebühren für das beantragte Semester. Anschließend klicken Sie den Button "Weiter zum Dokumentenupload"an. Hier laden Sie die geforderten Nachweise hoch und klicken "Dokumente abgeben und danach "zurück zur Übersicht". Die Online-Immatrikulation ist damit abgeschossen und wird der Sachbearbeitung übermittelt.

|                             | Änderungen zwischenspeichern | Ookumente abgeben |
|-----------------------------|------------------------------|-------------------|
| Zurück zur Übersicht Zurück | Eingaben zurücksetzen        |                   |

Ihr Antragsstatus ändert sich in "Immatrikulation beantragt".

| nmatrikulationsanträge                                    |                             |                                                 |
|-----------------------------------------------------------|-----------------------------|-------------------------------------------------|
| 1. Antrag                                                 |                             | Antragsstatus: Immatrikulation beantragt        |
| Bachelor Maschinenbau Produktionstechnik, 1. Fachsemester | Ohne Zulassungsbeschränkung | Antragsfachstatus:<br>Immatrikulation beantragt |
| Antragsdetails anzeigen                                   |                             |                                                 |